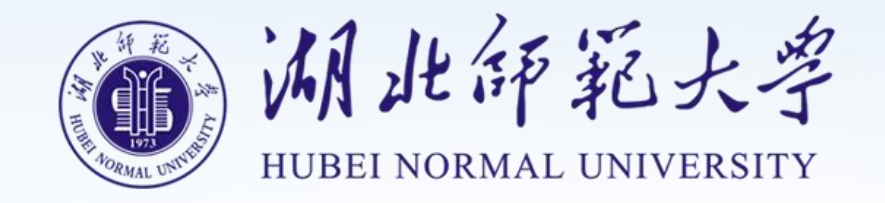

# 在线学习管理平台 (学员)

毕业操作手册

## 目录

| 学员 | 员操作指南        | 3 |
|----|--------------|---|
|    | 1. 新生入学登记表   | 4 |
|    | 2. 学员录入电子签名  | 6 |
|    | 3. 学员填写毕业登记表 | 7 |
|    | 4. 申请毕业      | 9 |

#### 学员登录

在电脑浏览器中打开管理平台网址: https://hbnun.ls365.net/

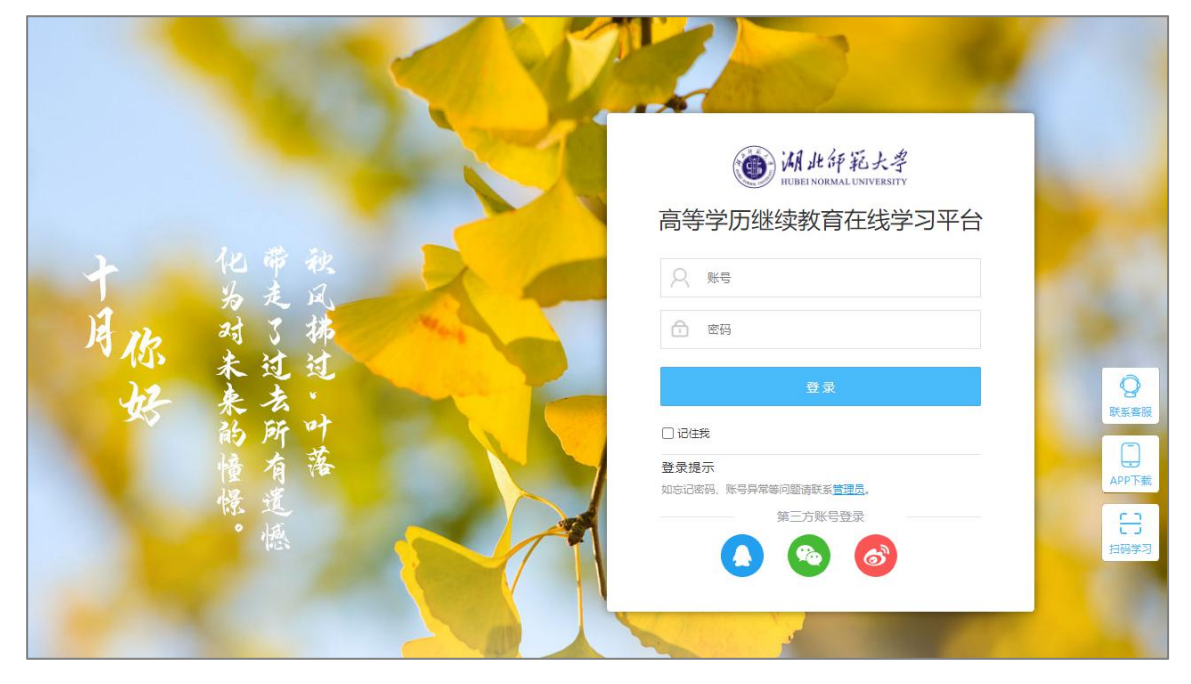

进入平台,输入账号密码,点击登录完成。【如上图所示】

移动端扫码登录

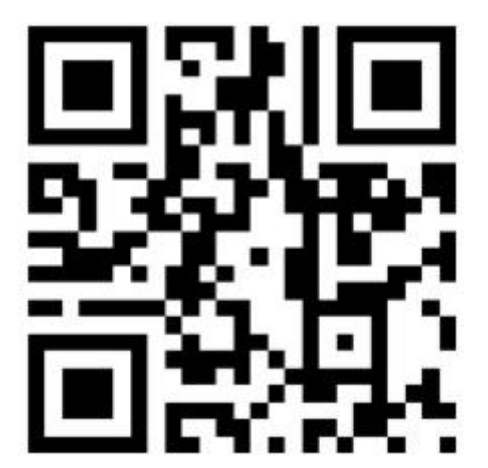

### 1. 新生入学登记表

|                          | <b>21京 0</b><br>1単号: 2102005245<br>新生入学登记表                                          | ×                  |
|--------------------------|-------------------------------------------------------------------------------------|--------------------|
| Ŀ                        |                                                                                     |                    |
| ▲ 个人中心                   | 1.下载新生登记表 2.完善登记表信息 3.上传新生登记表                                                       | 22/03/01, 请尽快完成学习。 |
| □ 我的课程•                  | 下载登记表 预览样本 上传登记表 查春登记表                                                              |                    |
| ■ 我的作业•                  |                                                                                     |                    |
| ☑ 我的考试•                  | 中国现代文学史 考核标准:视频积重占30%,当前成绩折合0分(总分30分)                                               | 进入学习               |
| 自 我的成绩                   | The On                                                                              |                    |
| / 我的笔记                   | <ul> <li>外国文学(第二学期)</li> <li>外国文学</li> <li>考核标准:视频权重占30%,当前成绩折合0分(总分30分)</li> </ul> | 进入学习               |
| ∂ 我的问答                   | 学习进度 0%                                                                             |                    |
| The second second second | 中国当代文学(第二学期)                                                                        |                    |

进入学习中心→点击下载登记表,可预览样本,对照填写。【如上图所示】

### 成人高校\_业填\*\_级新生入学登记表

| 学校          | 名称必切   | <u>(*</u> 专 | 业名     | 称     | 必填  | (*       | (4)   | 扇号/    |              | )        |
|-------------|--------|-------------|--------|-------|-----|----------|-------|--------|--------------|----------|
| 姓 名         | Т      | 作单          | 位      |       | 联系  | 电话       | 性别    | 出生生    | F月           | 政治<br>面貌 |
| 必填*         |        | 非必填         |        |       | 非必填 |          | 必填    | 必填年必填月 | 城月           | 党员/群众    |
| 文化          | 程度     | *           | 参加工作时间 |       | 6)  | 民族       |       |        | 优录           | 照顾       |
| 目前最         | 自学历    | 非必填         | 年      | 非必均   | 明   |          | 必填*   |        | 1            |          |
|             | 起止年月   | 所           | 在      | 单     | 位   | 职        | 业     |        |              |          |
| 本 🔍 🗌       | Q. 必填* |             | 必填*    |       | 必   | 填*       |       | 近期 2   | <del>.</del> |          |
| 人 育 所 的 一   | 必填*    |             | 4      | 必填*   |     | 12       | 填*    |        | 本人照          | ÷        |
| <u>ज</u> ्ज | 姓 名    | 称           | 谓      |       |     | Ţ        | 作     | 单      | 位            |          |
| 庭           | 必填*    | 必均          | á*     |       | X   |          | 丰     | 必填     |              |          |
| 要           |        | 1           | 1      | 3     | P   | 5        |       |        |              |          |
| 员           |        |             | 1      | X     |     |          |       |        |              |          |
| 报           | 침号     | K           | 挂考证    | <br>号 |     |          |       | 身份证量   | 7            |          |
| #           | 必填     |             | 非化     | 頻     |     |          |       | 必填*    |              |          |
| 通讯          | ,地址    |             |        |       | Ż   | 填*       |       |        |              |          |
| 邮政          | 编码     | 脱产          | 函      | 授     | 业余  | 高升       | ·本    | 高升市    | ŧ            | 专升本      |
| 非           | 必填     |             |        | 选 打算  | 勾   | 1        | i i i | 选一打钩   |              |          |
| 时人支         | 80     | 科目          | 统考科目   |       |     | <u> </u> |       |        | 加            | 」试科目     |
|             | 思力     | 名称          |        | 非必填   |     | 非必填      |       | 非必填    |              |          |
| 考成绩         | 必填*    | 成绩          |        | 非必填   |     | 非必填      |       | 非必填    |              |          |
|             |        |             |        |       | 填表  | 日期:      |       | 年      | 月            | E        |

2019級填写日期为2019年3月20日 2020級填写日期为2020年3月20日 以此类推

登记表填写完成之后,再上传登记表即可。【如上图所示】

注意: 上传之前请检查是否是信息在一页纸。

#### 2. 学员录入电子签名

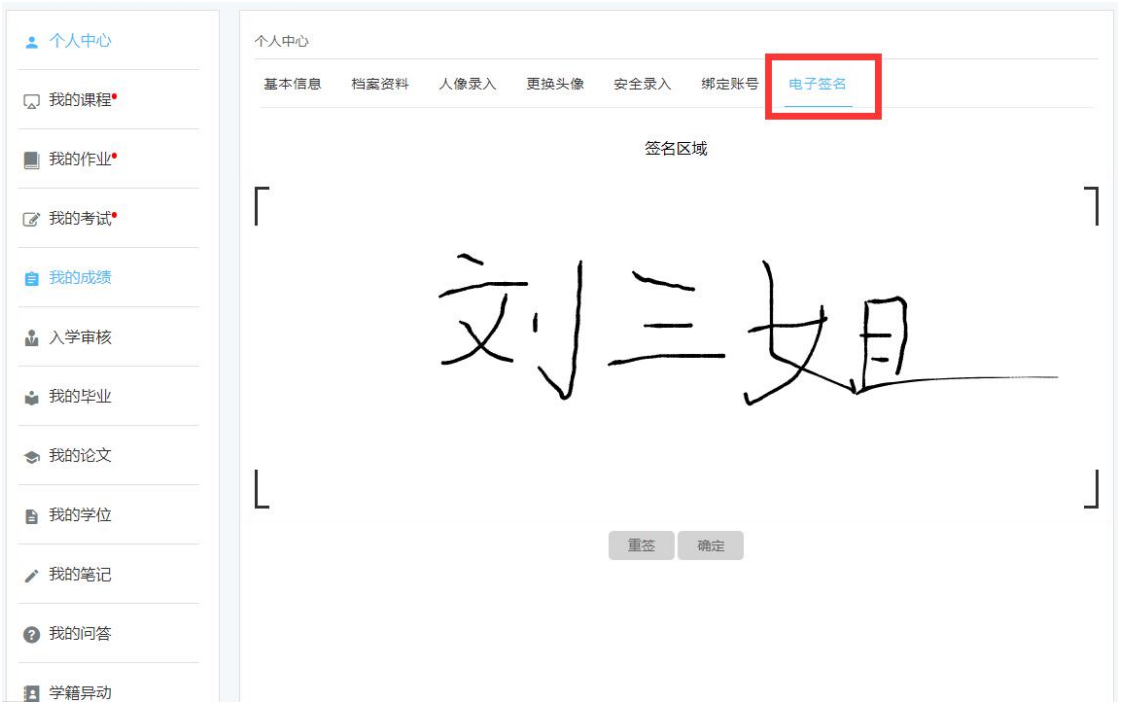

进入个人中心→点击电子签名,在签名区域签上姓名后点击确定,也可点击重签, 重签结束后确定进行保存。【如上图所示】

#### 3. 学员填写毕业登记表

| ≗ 个人中心                                                                    | 我的诗不下                            |
|---------------------------------------------------------------------------|----------------------------------|
| □ 我的课程•                                                                   | 语文 <b>教</b> 奇 语文 教 奇 (专科) 完善个人信息 |
| ■ 我的作业•                                                                   | ●前大泰:不符合毕业申请条件 预洗确认登记表 申请毕业      |
| ☑ 我的考试•                                                                   |                                  |
| 自 我的成绩                                                                    |                                  |
|                                                                           |                                  |
| ▶ 我的笔记                                                                    |                                  |
| ? 我的问答                                                                    |                                  |
| 扫一扫下载手机应用<br>日本<br>一日<br>一日<br>一日<br>一日<br>一日<br>一日<br>一日<br>一日<br>下载手机应用 |                                  |

|               | 本人受习经历(近四条)                | 上 法hn学习经   |
|---------------|----------------------------|------------|
| □ 我的课程•       | キノノナールエルコノルビビスト            | T WKUH SET |
| ■ 我的作业        | *学校名称: XX大学YY学院            |            |
|               | *开始时间: 清选择时间               |            |
| ☑ 我的考试•       | *毕业时间: 清选择时间               |            |
| <b>自</b> 我的成绩 | *证明人:                      |            |
| 🝦 我的毕业        | 完成 取消                      |            |
| ▶ 我的笔记        | 本人工作经历(近四条)                | 十 添加工作经    |
| 3 我的问答        | *公司各称: XX大学YY学院            |            |
|               | *开始时间: 请选择时间               |            |
|               |                            |            |
| 扫一扫下载手机应用     | * 高职时间: 请选择时间 不选表示至今       |            |
| 扫一扫下载手机应用<br> | * 高职时间: 请选择时间 不选表示至今 * 职务: |            |

进入我的毕业→完善个人信息。【如上图所示】

| 自        | XXXXXXXXXXXXXXXXXXXXXXXXXXXXXXXXXXXXXXX |
|----------|-----------------------------------------|
| 段        |                                         |
| 巖        |                                         |
| È        |                                         |
| -        | 本人经认真核对,以上信息真实、准确、无误。                   |
| 承        |                                         |
| 诺        |                                         |
| 书        | 本人签名:                                   |
|          | 2022年 03月 25日                           |
| 7        |                                         |
| 员        |                                         |
| Ř.       |                                         |
| <u>这</u> | M                                       |
| 愈        | 査 草<br>た 日 日                            |
| 見        | <b>半</b> 月日                             |
|          |                                         |
| 学        |                                         |
| 学校       |                                         |
| 学校审      |                                         |
| 学咬审比     |                                         |
| 学校审批意    | 盖 成                                     |

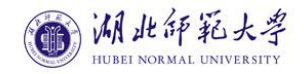

#### 成人高等教育毕业生登记表

| 院  | 系:  | XXXXX | XXXXXXXX |      |     | _  |
|----|-----|-------|----------|------|-----|----|
| 学习 | 形式: | XXXXX | 学习层次:    | XXX  | XXX | i. |
| 学生 | 学号: | XXXXX |          | 制: . | Х   | 年  |
| 专业 | 名称: | XXXXX |          |      |     | _  |
| 姓  | 名:  | XXXXX |          |      |     | _  |
| 身份 | 证号: | XXXXX |          |      |     | _  |

入学时间: XXXX年 X 月 X 日 毕业时间: XXXX年 X 月 X 日

| 姓 名    | )     | ox 性                                    | 别       | K   |               |
|--------|-------|-----------------------------------------|---------|-----|---------------|
| 出生日期   | XX    | XX 民                                    | 族       | K   | 与比亚市          |
| 籍贯     | X     | XX 政治面                                  | i貌 X    | Х   | 子昭片一致         |
| 联系电话   | XXXXX | XXXXXX                                  |         |     | - 1 2007 - 39 |
| 通信地址   | XXXXX | XXXXXX                                  |         |     | 1             |
|        |       | 本人学                                     | 习经历     |     |               |
| 起止时    | 间     | 学                                       | 校名称     |     | 证明人           |
| XXXXXX | XXX   | XXX                                     | XXXXXX  |     | XXX           |
| XXXXXX | XXX   | XXX                                     | XXXXXX  | _   | XXX           |
| XXXXXX | XXX   | XXX                                     | XXXXXXX |     | XXX           |
|        |       | 本人工                                     | 作经历     |     |               |
| 起止时    | 间     | 工作单                                     | 位.      | 职务  | 证明人           |
| XXXXXX | XXX   | XXXX                                    |         | XXX |               |
| XXXXXX | XXX   | XXXXXXXXXXXXXXXXXXXXXXXXXXXXXXXXXXXXXXX |         |     | XXX           |
| XXXXXX | XXX   | XXXX                                    | XXXXXXX |     | XXX           |
|        |       | 家庭成员和言                                  | 主要社会关系  |     |               |
| 姓名     | 年龄    | 与本人关系                                   | 政治面貌    | ] ] | 工作单位          |
| XX     | XX    | XX                                      | XX      |     | XX            |
| XX     | XX    | XX                                      | XX      |     | XX            |
| XX     | XX    | XX                                      | XX      |     | XX            |
| XX     | XX    | XX                                      | XX      |     | XX            |

| 序号 | 课程名称        | 成绩 | 序号 | 课程名称 | 成绩 |
|----|-------------|----|----|------|----|
|    | XXXXXXXXXXX | xx |    |      |    |
|    | XXXXXXXXXX  | XX |    |      |    |
| ĺ  | XXXXXXXXXX  | хх |    |      |    |
|    | XXXXXXXXXX  | ХХ |    |      |    |
|    | XXXXXXXXXX  | XX |    |      |    |
|    | XXXXXXXXXX  | XX |    |      |    |
|    | XXXXXXXXXX  | ХХ |    |      |    |
|    |             |    |    |      |    |
|    |             |    |    |      |    |

确认无误

预览毕业生登记表,确认无误。【如上图所示】

#### 3. 申请毕业

| - 个人中心       | 我的毕业 |           |              |
|--------------|------|-----------|--------------|
| □ 我的课程       |      | 教育学       | 完善个人信息       |
| ■ 我的作业       | 教育学  | 申请状态: 审核中 | 预览毕业登记表 申请毕业 |
| ☑ 我的考试       |      |           |              |
| 自 我的成绩       |      |           |              |
| ■ 我的毕业       |      |           |              |
| 1 我的学位       |      |           |              |
| 警 关注/粉丝      |      |           |              |
| ◆ 我的论文       |      |           |              |
| ■ 我的账户       |      |           |              |
| 知识改变命运,学习成就未 | *    |           |              |

| ▲ 个人中心        | 我的毕业 |          |         |      |
|---------------|------|----------|---------|------|
| □ 我的课程        |      | 教育学      | 完善个人信息  |      |
| 2 我的作业        | 教育学  | 申请状态:已通过 | 预览毕业登记表 | 申请毕业 |
| ☑ 我的考试        |      |          |         |      |
| 自我的成绩         |      |          |         |      |
| ≱ 我的毕业        |      |          |         |      |
| ■ 我的学位        |      |          |         |      |
| 警 关注/粉丝       |      |          |         |      |
| ◆ 我的论文        |      |          |         |      |
| ■ 我的账户        |      |          |         |      |
| 知识改变命运,学习成就未来 |      |          |         |      |

申请毕业→等待审核结果。【如上图所示】

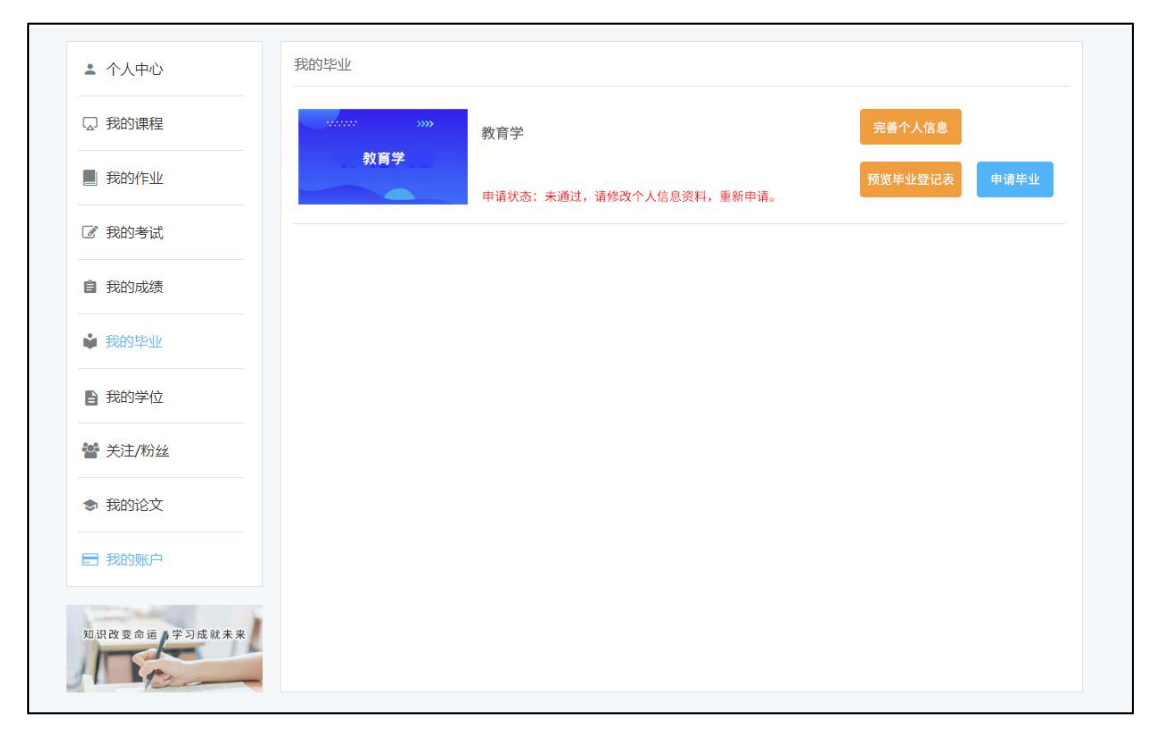

注:请仔细填写毕业登记表,如毕业申请没有通过审核,则根据未通过原因重新修改 毕业登记表,重新提交申请即可。【如上图所示】